ARTIGO: 11760 4Gym - Cobrando vendas com cartão do pagar.me

O quê você vai encontrar nesse artigo:

• Como cobrar vendas com cartão do pagar.me

OBS: para fazer a venda com o cartão do pagar.me, deve ser feito o cadastro do mesmo, caso precise de ajuda para cadastrar clique nesse link.

Faça a venda normalmente clicando em VENDER PRODUTO -> SELECIONE UM CLIENTE -> SELECIONE O PRODUTO E A QUANTIDADE, E CLIQUE EM ADICIONAR PRODUTO Após seguir os passos acima, clique em A VISTA.

## Cadastrar Venda -4 Escolha forma de pagamento Selecione o cliente Adicionar os produtos VALOR A PAGAR: 16,00 Escolha a forma de pagamento Em caso de utilização de crédito: A Vista: inclua o valor de utilização no campo da caixa Utilizar crédito Uma Entrada e parcelar restante: marque a opção Utilizar crédito disponível Clique na opção desejada abaixo 🗸 📫 A Vista 🏠 Uma entrada e parcelar restante 岔 Sem entrada e parcelar o total Próximo 🚽 Em seguida selecione o cartão desejado e clique em CONFIRMAR A VENDA. 🗥 🕨 Loja 🕻 Cadastrar Venda aiuda ~ ~ 4 Selecione o cliente Adicionar os produtos Escolha forma de pagamento Finalizar VALOR A PAGAR: 16,00 + voltar opções de pagamento A Vista Forma de Pagamento Dinheiro v E Cartões pagar.me disponíveis (1) Selecione o cartão v Confirmar a VENDA

Ao confirmar a venda, uma caixa de diálogo irá aparecer, clique em SIM, CONTINUAR.

Atenção, você selecionou um cartão do pagar.me para ser cobrado. Você será direcionado para concluir a validação da cobrança no cartão em seguida. Confirmar a venda? Voltar Sim, Confirmar

Na tela a seguir, pode ser preenchido a quantidade de parcelamento, se necessário, agora clique em CONFIRMAR COBRANÇA.

## Venda com pagar.me cartão - confirmar

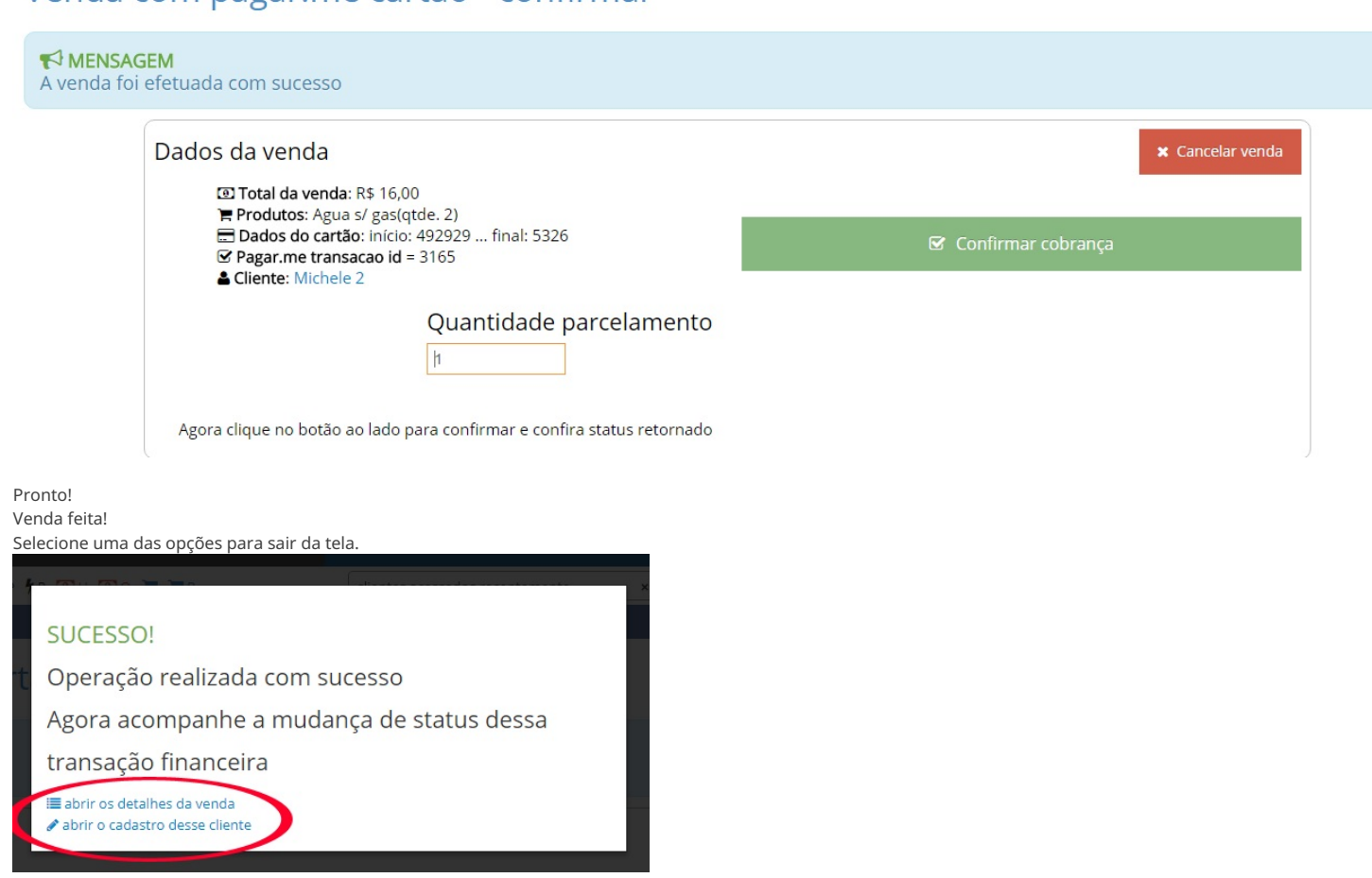

Em caso de dúvidas ou dificuldades, não deixe de entrar em contato om o suporte através de: e-mail: suporte@mobilemind.com.br cel: (54) 9 9900 8894 whatsapp: (54) 9 9900 8894 fixo: (54) 3055-3222